## オン資格画面に情報が表示されない

こちらは資格確認情報が「資格確認中」、「オン資格(Shift+F1)」に表示がされない場合の 手順になります。

| 1. [          | 12 患                                         | 者登録      | よ         | りオン          | ノ資格(      | Shift-      | ⊦F1                        | ) を       | 選択しま          | す。        |         |                                |                        |                      |     |  |  |
|---------------|----------------------------------------------|----------|-----------|--------------|-----------|-------------|----------------------------|-----------|---------------|-----------|---------|--------------------------------|------------------------|----------------------|-----|--|--|
| (P02)患者登録-患者發 | 登録 - オルカ医院 [orma:                            | ster]    |           |              |           |             |                            |           |               |           |         |                                |                        |                      |     |  |  |
| 00000000      |                                              | クレオ 太郎   | ß         |              |           | 男           | 15.5.5 病棟: 37-37           |           |               |           |         |                                | 旧姓 山崎 太郎               |                      |     |  |  |
| 受付基本情報        | 78 保険組合は2000 連絡先等 所得者情報 入力履歴 特記事項・レセプト分割 その他 |          |           |              |           |             |                            |           |               |           |         |                                |                        |                      |     |  |  |
| 力ナ氏名          | クレオ タロウ                                      |          |           |              | 性別 1男     |             | 【低所 2】                     |           |               | 死亡区分 🗌 通知 |         |                                | 通名                     | 通名                   |     |  |  |
| 漢字氏名          | クレオ 太郎                                       |          |           |              | 生年月日      | S15. 5. 5   | 83才 0 カルテ発行なし v 0 U・P 指示なし |           |               |           |         |                                | ▼ 0 患者                 | <b>•</b>             |     |  |  |
| 保険者番号         |                                              | 保険の種     | 18 S      | 900 治験       | <b>~</b>  |             |                            |           |               |           | 5       | 番号 保険組合せ                       |                        |                      |     |  |  |
| 本人家族          | 1本人 🗸                                        | 補助 1課税   |           | v            | 総統        | 3統 🗸        |                            |           |               |           | 000     | 0008後期局部者<br>R 5.7.1 ~ 9999999 |                        |                      |     |  |  |
| 記号            |                                              |          |           |              |           |             |                            |           |               |           | 001     | 0010後期高齢者 難病                   |                        |                      |     |  |  |
| 番号            |                                              |          |           |              | 枝番        |             |                            |           |               |           |         | 000                            | R 5. 7. 1 *<br>19 後期高齢 | ~ 99999999<br>5 障害   |     |  |  |
| 資格取得日         |                                              | 有効期間     | R 5. 9.26 | ~            | 9999999   | 99999999 履歴 |                            |           |               |           |         | R 5. 7.14 ~ 9999999            |                        |                      |     |  |  |
| 被保険者名         | クレオ 太郎                                       |          |           | 確認年月日        | R 5. 9.26 | *           |                            |           |               |           |         | 001                            | R 5. 7.14              | 5 離病 障害<br>~ 9999999 |     |  |  |
|               | 0005 治験                                      |          |           |              |           |             |                            |           |               |           |         |                                |                        |                      |     |  |  |
| 負担者當号         | 公費の種                                         | 斑        |           | 受給者當         | 5         |             | 道用                         | 明問        | 確認年月          | 確認年月日 表示  |         |                                | R 5. 9.20              | ~ 9999999            |     |  |  |
|               | 281 障害                                       |          | -         |              |           | ~ 9999999   |                            | R 5. 7.14 | K 5. 7.14 X   |           | *       |                                |                        |                      |     |  |  |
|               | 054 雌病                                       |          | -         |              |           | R 5. 7. 1   |                            |           | R 5.10.6      | R 5.10.0  |         | *                              |                        |                      |     |  |  |
| 28400802      | 096 治療楽補助                                    |          |           | R 5. 8. 1    |           |             | R 5. 8.10                  | K 5. 8.10 |               |           |         | 01                             | 内科                     |                      |     |  |  |
| 住 所           | 8620941                                      | 熙本市中央区出水 |           |              |           | 6 T         |                            |           |               |           |         |                                |                        |                      |     |  |  |
| 電話 自宅         | 096-378-0331                                 | 連        | 8先 01     | 90-1111-2222 | 减免        | 8曲 00 該当    | なし                         |           | ·             | 割引率(      | 00 該当なし |                                | ~                      | 入金方法 01 現            | ê 🔽 |  |  |
| 世帯主名          | クレオ 太郎                                       |          | 統柄        | 本人           | 状態        | 00 該当なし     |                            | ~         | 00 該当なし       |           | - 00 該  | 当なし                            |                        | ✓ 出生時体               | E g |  |  |
| 領収・明細         |                                              |          |           |              |           | ·           |                            |           |               |           |         |                                |                        |                      |     |  |  |
| 禁忌            |                                              |          |           |              |           |             |                            |           |               |           |         |                                |                        |                      |     |  |  |
| アレルギー         |                                              |          |           |              |           |             |                            |           |               |           |         |                                |                        |                      |     |  |  |
| 感染症           |                                              |          |           |              |           |             |                            |           |               |           |         |                                |                        |                      |     |  |  |
|               |                                              |          |           |              |           |             |                            |           |               |           |         |                                |                        |                      |     |  |  |
| コメント          |                                              |          |           |              |           |             |                            |           |               |           |         |                                |                        |                      |     |  |  |
|               |                                              | 1        |           |              |           | 1 1770.14   |                            |           | ) to all mith |           |         | 1                              |                        | dis mu anti mu       |     |  |  |

## 2. 強制確認(F8) を押して資格確認情報を取得します。

| (P032)慶者登録-オンライン認証            |      |    |       |    |      |        |        |       |       |          |       |        |          |                                  |         |         |     |         |  |
|-------------------------------|------|----|-------|----|------|--------|--------|-------|-------|----------|-------|--------|----------|----------------------------------|---------|---------|-----|---------|--|
| 確認日 令和 5年10月25日 (令和 5年10月25日) |      |    |       |    |      |        |        |       | )     | 【当日未処理分】 |       |        |          | ★:顔認証 ©:登録済保険情報 ◆:保険証OCR 公:公費OCR |         |         |     |         |  |
| <b>番号 区</b>                   | う 手術 | 診療 | 薬剤    | 健診 | 限度 1 | 持疾 確認日 | 付 処理時間 | 保険者番号 | 記号・番号 | 枝番 状態    | 有効終了日 | 氏名     | 力ナ氏名     | 郵便番号                             | 住所      |         |     |         |  |
|                               |      |    |       |    |      |        |        |       |       |          |       |        |          |                                  |         |         |     |         |  |
|                               |      |    |       |    |      |        |        |       |       |          |       |        |          |                                  |         |         |     |         |  |
|                               |      |    |       |    |      |        |        |       |       |          |       |        |          |                                  |         |         |     |         |  |
|                               |      |    |       |    |      |        |        |       |       |          |       |        |          |                                  |         |         |     |         |  |
|                               |      |    |       |    |      |        |        |       |       |          |       |        |          |                                  |         |         |     |         |  |
|                               |      |    |       |    |      |        |        |       |       |          |       |        |          |                                  |         |         |     |         |  |
|                               |      |    |       |    |      |        |        |       |       |          |       |        |          |                                  |         |         |     |         |  |
|                               |      |    |       |    |      |        |        |       |       |          |       |        |          |                                  |         |         |     |         |  |
| 4                             |      |    |       |    |      |        |        |       |       |          |       |        |          |                                  | _       |         |     | •       |  |
| 選打                            | 民番号  |    |       |    |      |        |        |       |       |          |       |        |          |                                  |         |         |     |         |  |
|                               |      | _  |       |    |      |        |        |       |       |          |       |        | -        |                                  |         | 1       |     |         |  |
| 展                             | 5    | F  | 2 クリア |    |      | F3 削除  | F      | 4前日   | F5 次日 |          | F6 前頁 | F7 次頁  | F8 强     | 制確認                              | F10 全対象 | F11 変更無 | U F | 12 患者確認 |  |
|                               |      |    |       |    |      |        |        |       |       |          |       |        |          |                                  |         |         |     |         |  |
|                               |      |    |       |    |      |        |        |       |       |          |       |        |          |                                  | /       |         |     |         |  |
|                               |      |    |       |    |      |        |        |       |       |          |       |        |          |                                  |         |         |     |         |  |
|                               |      |    |       |    |      |        |        |       |       |          |       |        | V        |                                  |         |         |     |         |  |
|                               |      |    |       |    |      |        |        |       |       |          |       |        |          |                                  | 1       |         |     |         |  |
|                               |      |    |       |    |      |        |        |       |       |          |       |        |          |                                  |         |         |     |         |  |
|                               |      |    |       |    |      |        |        |       |       |          |       |        | <u> </u> |                                  |         |         |     |         |  |
|                               |      |    |       |    |      |        |        |       | -     |          |       |        | h=31     | _                                | -       |         |     |         |  |
|                               |      |    |       |    |      |        |        |       | Ę     |          |       | F8 强制储 | まる       |                                  |         |         |     |         |  |
|                               |      |    |       |    |      |        |        |       |       |          |       |        |          | 10                               |         |         |     |         |  |